| The Liquidator Portal updates the registered liquidator register                                                                    |                                                                                                    |
|----------------------------------------------------------------------------------------------------|----------------------------------------------------------------------------------------------------|
| 905AChanges in Details of a Registered Liquidator905ABChanges in address details (only) and email of a registered liquidator        | <ul> <li>Tips</li> <li>Form 905A updates your firm or practice name.</li> <li>Form 905AB updates your address or email address.</li> <li>The lodgement period for either form is 10 business days from the date of change.</li> </ul>                          |
| Form 905A         ASIC       Forms Manager         Australian Securities & Investments Commission       Registered Liquidators      | Tips – Form 905A practice name<br>Practice name is used where you are a sole<br>trader practicing under another name.<br>Note: Practice names are validated against<br>the business names register and require a                                               |
| Test Database DESIGN DRAFT 21/04/2020<br>Liquidator : POTTS, Evelyn Flower Liquidator No.31113<br>Reference: 74552053               | valid business name in register and require a<br>valid business name in registered status.<br>Firm name is used where you are a partner,<br>director, member or employee of a firm.                                                                            |
| Existing Practice Names           Add another new practice name                                                                     | <ul> <li>If practice name is nor required, select 'Next'.</li> <li>If there is no current practice name, the choice will be 'Add another new practice name'.</li> </ul>                                                                                        |
| ASIC Home   Privacy Statement   Conditions of use   Feedback<br>Copyright 2003-2020 Australian Securities & Investments Commission. | <ul> <li>In mere is an existing practice name, me<br/>choices will be 'Change' or 'Cease' and<br/>below will be 'Add another new practice<br/>name'. It is simplest to choose 'Cease' first<br/>and enter the effective date and select<br/>'Next'.</li> </ul> |

|                                         |                                                                                                    |                        | Tips – Form 905A firm membership                                                  |
|-----------------------------------------|----------------------------------------------------------------------------------------------------|------------------------|-----------------------------------------------------------------------------------|
| AS                                      | SIC F                                                                                                    | orms Manager           |                                                                                   |
| Aust                                    | stralian Securities & Investments Commission                                                                                    | Registered Liquidators | If there is an existing firm membership the                                       |
| $\checkmark$                            |                                                                                                    |                        | choices will be 'Change' or 'Cease'. It is                                        |
| Test Database D                         | DESIGN DRAFT 13/12/2021                                                                                                    |                        | simplest to choose 'Cease' and enter the effective date and select 'Next'.        |
| Liquidator : I<br>Reference:            | POTTS, Evelyn Flower Liquidator No.31113<br>74673288                                                                            |                        | • If there is no current firm membership see next                                 |
| Firm Membe                              | rships Form 905A                                                                                                    |                        | <ul> <li>If firm membership is not required, select</li> </ul>                    |
| Make sure that th<br>Hint: vou cannot a | here is only ever one current firm membership on the list.<br>add a new firm membership without first deleting an existing one. |                        | 'Next'.                                                                           |
| , inner y oar oannior e                 |                                                                                                    |                        |                                                                                   |
| Existing Firm Mem                       | nbership                                                                                                    |                        |                                                                                   |
| CURRENT                                 | POTTS CHARTERED ACCOUNTANTS CHANGE CEASE                                                                                        |                        |                                                                                   |
|                                         |                                                                                                    | Next                   |                                                                                   |
| Firm Mem                                | berships Form 905A                                                                                                    |                        | Tips – Form 905A new firm membership                                              |
| Make sure tha                           | at there is only ever one current firm membership on the list.                                                                  |                        | • If there is no current firm membership the                                      |
| Hint: you cann                          | not add a new firm membership without first deleting an existing one.                                                           |                        | choice will be 'Add another new firm<br>membership'. Select 'Add another new firm |
| Existing Firm M                         | <i>M</i> embership                                                                                                    |                        | <ul><li>membership'.</li><li>Select 'Next'.</li></ul>                             |
|                                         |                                                                                                    |                        |                                                                                   |
| <u>Add another r</u>                    | new firm membership                                                                                                    |                        |                                                                                   |
|                                         |                                                                                                    | Next                   |                                                                                   |
|                                         |                                                                                                    |                        |                                                                                   |

|                                                                                                    | Tips – Form 905A new firm membership                                                                                                    |
|----------------------------------------------------------------------------------------------------|----------------------------------------------------------------------------------------------------|
| ASIC Forms Manager<br>Australian Securities & Investments Commission Registered Liquidators                                                                                                    | <ul> <li>Enter the effective date of the change.</li> <li>Enter the firm name.</li> <li>Ignore 'ABN' and 'Care of' rows.</li> </ul>                                                                                                    |
| Test Database DESIGN DRAFT 13/12/2021         Liquidator :       POTTS, Evelyn Flower Liquidator No.31113         Reference:       74673288         Firm Membership Form 905A         Provide the following details of the firm of which you are a member or employee in your role as a liquidator.         Effective Date       12-12-2021 (DD-MM-YYYY)         Firm Name       COMPANY NAME EXAMPLE 1         ABN (optional) | <ul> <li>Change address information if required.<br/>Notes:<br/>'Level ##' needs to be on a separate line.<br/>Completing Form 905A does not update the<br/>professional register address – a Form 905AB<br/>must be lodged separately.</li> <li>Select 'Next'.</li> </ul> |
| Cancel                                                                                                    |                                                                                                    |

| ASIC                                                                                                    | Forms Manager          | Tips – Form 905A new firm membership                                                |
|----------------------------------------------------------------------------------------------------|------------------------|-------------------------------------------------------------------------------------|
| Australian Securities & Investments Commission                                                                                                    | Registered Liquidators | <ul><li>Check the details and select 'Next'.</li><li>Select 'Next'.</li></ul>       |
| Test Database DESIGN DRAFT 13/12/2021                                                                                                    |                        |                                                                                     |
| Liquidator: POTTS, Evelyn Flower Liquidator No.31113<br>Reference: 74673288                                                                                      |                        |                                                                                     |
| Firm Memberships Form 905A                                                                                                    |                        |                                                                                     |
| Make sure that there is only ever one current firm membership on the list.<br>Hint: you cannot add a new firm membership without first deleting an existing one. |                        |                                                                                     |
| Existing Firm Membership                                                                                                    |                        |                                                                                     |
| CEASE on 12-12-2021 POTTS CHARTERED ACCOUNTANTS CHANGE UNDO                                                                                                    |                        |                                                                                     |
| ADD on 12-12-2021 COMPANY NAME EXAMPLE 1 CHANGE UNDO                                                                                                    |                        |                                                                                     |
|                                                                                                    | Next                   |                                                                                     |
| •                                                                                                    |                        | Tips – Form 905A liquidator name                                                    |
| ASIC                                                                                                    | Forms Manager          | • You should only update your name if it is has                                     |
| Australian Securities & Investments Commission                                                                                                    | Registered Liquidators | changed by marriage, divorce or deed poll.                                          |
|                                                                                                    |                        | If you have no current external     administrations or controllorphins, you will be |
| Test Database DESIGN DRAFT 21/04/2020                                                                                                    |                        | able to change your name.                                                           |
| Reference: 74552053                                                                                                    |                        | If you have current external administrations or                                     |
| Change of Liquidator Name Form 905A                                                                                                    |                        | controllerships and need to change your                                             |
| Current Name Evelyn Flower POTTS                                                                                                    |                        | <u>RLqueries@asic.gov.au</u> as both the                                            |
| Name cannot be changed while there are current administrations                                                                                                   |                        | professional register and company register                                          |
|                                                                                                    | Next                   | will require the change. Select 'Next'.                                             |
|                                                                                                    | <u></u>                | select 'Next'.                                                                      |
|                                                                                                    |                        | • The form can be reviewed and submitted.                                           |

| Form 90                              | )5AB                    |                                                                                                    |               |                            |                                                                                                    |
|--------------------------------------|-------------------------|----------------------------------------------------------------------------------------------------|---------------|----------------------------|----------------------------------------------------------------------------------------------------|
| ~                                    |                         |                                                                                                    |               |                            | Tips – Form 905AB current addresses                                                                                                    |
|                                      | ASIC                    |                                                                                                    |               | Forms Manager              |                                                                                                    |
|                                      | Australia               | an Securities & Investments Commission                                                                                           |               | Registered Liquidators     | When you select Form 905AB the display will     list your ourront address (oc)                                                                                                   |
| Test Databa                          | ase DES                 | IGN DRAFT 13/12/2021                                                                                                    |               |                            | <ul> <li>Principal place of practice is the address<br/>used for Series 4A, and ASIC Connect lists</li> </ul>                                                                    |
| Reference:                           | P<br>74                 | 4673287                                                                                                    |               |                            | your <b>principal</b> and other <b>places</b> of practice.                                                                                                    |
| Current A                            | Address                 | ses of Registered Liquidator Form EX905A2                                                                                        |               |                            | Selecting 'View' next to a current address     will display your current external                                                                                                |
| lf you need t<br><i>name, firm n</i> | to change<br>name or fa | your practice name, firm name or family name you will also need to lodge a Fo<br>mily name of a registered liquidator'.          | rm 905A       | (1) 'Changes in practice   | administrations on the corporate register linked to that address.                                                                                                    |
| Note that the                        | ere is a m              | aximum of 20 current addresses of which only one is the Principal Places of Bu                                                   | siness.       |                            | Note: If you change your principal or cease                                                                                                    |
| Status Ty                            | pe                      | Address                                                                                                    | Curre<br>Addr | ent Appts. at this<br>ress | an other place of practice address it does<br>not update the corporate register address –                                                                                        |
| CURRENT <b>Pri</b>                   | ncipal                  | 'COMPANY NAME EXAMPLE 1' 14-22 GREY STREET TRARALGON VIC<br>3844 AUSTRALIA                                                       | 200           | VIEW CHANGE                | <ul> <li>Form(s) 506 must be lodged separately.</li> <li>You must always have a principal place of</li> </ul>                                                                    |
| CURRENT Oth                          | her                     | 'COMPANY NAME EXAMPLE 2' LEVEL 7 120 COLLINS STREET<br>MELBOURNE VIC 3000 AUSTRALIA                                              | 55            | VIEW CEASE                 | <b>practice</b> and it cannot be a postal address.                                                                                                    |
| CURRENT Mis                          | scellaneou              | JS                                                                                                    | 0             | VIEW                       | address.                                                                                                    |
| Add a new                            | 'Other Pl               | ace of Practice' address details                                                                                                 |               |                            | <ul> <li>If you have current other places of practice,<br/>the choice will be 'Cease'</li> </ul>                                                                                 |
|                                      |                         |                                                                                                    |               | Next                       | If you have no current other places of                                                                                                    |
|                                      |                         | ASIC Home   Privacy Statement   Conditions of use   Feedba<br>Copyright 2003-2021 Australian Securities & Investments Commission | ack<br>1.     |                            | <ul> <li>practice the choice will be 'Add a new<br/>'Other Place of Practice' address details'.</li> <li>Or if changing addresses is not required,<br/>select 'Next'.</li> </ul> |

| ASIC Forms Manager<br>Australian Securities & Investments Commission Registered Liquidators                                                                                                    | Tips – Form 905AB changing principal place of<br>practice or adding a new 'Other Place of<br>Practice'                                                         |
|----------------------------------------------------------------------------------------------------|----------------------------------------------------------------------------------------------------|
| Test Database DESIGN DRAFT 13/12/2021         Liquidator :       POTTS, EVELYN FLOWER Liquidator No.31113         Reference:       74673289         Change Principal Place of Practice Form EX905A2         All appointments currently administered from this address must be transferred when you change | <ul> <li>Do not use the 'Care Of' field</li> <li>Enter the address, including firm name.</li> <li>Enter the effective date.</li> <li>Select 'Next'.</li> </ul> |
| this address. This can be done by selecting '506 Notification of change of address of an external administrator' from the 'Start new form' list options.<br>Address                                                                                                    |                                                                                                    |
| Where the name of a third party is needed for postal delivery, enter that name in the care of field. Care Of Enter address information starting on the first line. Foreign addresses should be formatted using your local conventions.                                                                    |                                                                                                    |
| COMPANY NAME EXAMPLE 1' 14-22 GREY STREET TRARALGON VIC 3844                                                                                                    |                                                                                                    |
| Country Australia                                                                                                    |                                                                                                    |
| Cancel Next                                                                                                    |                                                                                                    |

|                                                                                           | ASIC<br>Australian Secu                                                                  | rities & Investments Commission                                                                                                    |                                              | Forms Manager<br>Registered Liquidators | <ul> <li>Tips - Form 905AB principal place of practice</li> <li>Check the (new) principal place of practice and select 'Next', or</li> </ul> |
|-------------------------------------------------------------------------------------------|------------------------------------------------------------------------------------------|----------------------------------------------------------------------------------------------------|----------------------------------------------|-----------------------------------------|----------------------------------------------------------------------------------------------------|
| Test Databa<br>Liquidator :<br>Reference:<br>Current A<br>If you need to<br>'Changes in p | Se DESIGN D<br>POTTS, E<br>74673289<br>Addresses o<br>b change your p<br>boractice name, | DRAFT 13/12/2021<br>VELYN FLOWER Liquidator No.31113<br><b>of Registered Liquidator Form EX9</b><br>practice name, firm name or family name you wi<br>firm name or family name of a registered liquida | <b>)5A2</b><br>also need to lodge a<br>tor'. | a Form 905A(1)                          | <ul> <li>Make changes to other places of practice if required.</li> <li>Select 'Next'.</li> </ul>                                            |
| Note that the                                                                             | Tune                                                                                     | n of 20 current addresses of which only one is t                                                                                                    | ne Principal Places o                        | this Address                            |                                                                                                    |
| CHANGE on<br>12-12-2021                                                                   | Principal                                                                                | 'COMPANY NAME EXAMPLE 1' 14-22 GREY<br>STREET TRARALGON VIC 3844<br>AUSTRALIA                                                                                                    |                                              | HANGE UNDO                              |                                                                                                    |
|                                                                                           | Principal<br>(new)                                                                       | 'COMPANY NAME EXAMPLE 3' 14-22 GREY<br>STREET TRARALGON VIC 3844 Australia                                                                                                    |                                              |                                         |                                                                                                    |
| CURRENT                                                                                   | Other                                                                                    | 'COMPANY NAME EXAMPLE 2' LEVEL 7 120<br>COLLINS STREET MELBOURNE VIC 3000<br>AUSTRALIA                                                                                                    | 55 VIEW C                                    | EASE                                    |                                                                                                    |
| CURRENT                                                                                   | Miscellaneous                                                                            | 3                                                                                                    | 0 VIEW                                       |                                         |                                                                                                    |
| <u>Add a new '</u>                                                                        | <u>Other Place o</u>                                                                     | f Practice' address details                                                                                                    |                                              | Next                                    |                                                                                                    |

| •                                         |                                                                                     |                                         | Tips – Form 905AB email address                                                                                                    |
|-------------------------------------------|-------------------------------------------------------------------------------------|-----------------------------------------|----------------------------------------------------------------------------------------------------|
|                                           | ASIC<br>Australian Securities & Investments Commission                              | Forms Manager<br>Registered Liquidators | This email address is used to notify you of important lodgements, in particular Form 908 Annual liquidator return, and                           |
| Test Databa<br>Liquidator :<br>Reference: | ISE DESIGN DRAFT 21/04/2020<br>POTTS, EVELYN FLOWER Liquidator No.31113<br>74552367 |                                         | Form RL05 Renewal of registration by a<br>liquidator (triennial).<br>The consequences of not lodging either of                                   |
| Current e                                 | mail of Registered Liquidator Form EX905A2                                          |                                         | <ul> <li>these forms are serious.</li> <li>Selecting 'Change' will give you the opportunity to change the email address.</li> </ul>              |
| CURRENT                                   | EMAIL Address<br>EVELYN@POTTSCA.COM.AU                                              | CHANGE                                  | Note: Changing your email address does<br>not update your email in other registers and<br>portals. Please refer to <u>Registered liquidators</u> |
|                                           |                                                                                     |                                         | <u>- Updating your details with ASIC   ASIC -</u><br><u>Australian Securities and Investments</u><br><u>Commission</u>                           |
|                                           |                                                                                     |                                         | <ul> <li>Or if changing email address is not required, select 'Next'.</li> <li>The form can be reviewed and submitted.</li> </ul>                |

|                                           | ASIC<br>Australian Securities & Investments Commission                             | Forms<br>Register | Manager<br>ed Liquidators | <ul> <li>Tips - Form 905AB email address</li> <li>Check the (new) email address and select<br/>'Next'.</li> <li>The form can be reviewed and submitted.</li> </ul> |
|-------------------------------------------|------------------------------------------------------------------------------------|-------------------|---------------------------|----------------------------------------------------------------------------------------------------|
| Test Databa<br>Liquidator :<br>Reference: | se DESIGN DRAFT 21/04/2020<br>POTTS, EVELYN FLOWER Liquidator No.31113<br>74552367 |                   |                           |                                                                                                    |
| Current e                                 | mail of Registered Liquidator Form EX905A2                                         |                   |                           |                                                                                                    |
| Status<br>CHANGE                          | Email Address<br>EVELYN@POTTSCA.COM.AU<br>EPOTTS@POTTSCA.COM.AU (new)              | CHANGE UNDO       |                           |                                                                                                    |
|                                           |                                                                                    |                   | <u>Next</u>               |                                                                                                    |